## 登記裝置即時追蹤系統之清運機具

## 申請解除即時追蹤系統列管之操作程序

- 依環境部 107 年 8 月 17 日環署廢字第 1070065784 號公告規定第十三條,事 業之清運機具有下列情形之一,應於系統停止運作前十五日檢具 相關 證明文件向審驗機關申請停止系統運作:
  - (一)依規定非屬應裝置系統者。
  - (二)除尾車外,系統六個月內無車行資料傳輸者。
  - (三) 其他情形經審驗機關認定可停止運作者。
- ▶ 公民營廢棄物清除、清理機構應先變更許可證,將申請 GPS 解列車號剔除。
- 一、 進入「審驗資訊系統」。
  - > 位於:環境部事業廢棄物申報管制資訊網(http://waste.moenv.gov.tw/)「專題區」
     →「GPS 專區」→『清運機具即時監控系統網址網站(http://gps.moenv.gov.tw/)』

| <ul> <li>●業者 ○管理單位</li> </ul>                                                                                | ◆ 環境部資源循環署<br>清運機具即時追蹤系統 |
|----------------------------------------------------------------------------------------------------|--------------------------|
| • 概號:                                                                                                    | 管編或ID: 基線資料登記資           |
| αч₩ · ∞ 物<br>登入                                                                                              | 名稱:                      |
| □手機版 <u></u> <u></u> <u></u> <u></u> <u></u> <u></u> <u></u> <u></u> <u></u> <u></u> <u></u> <u></u> <u></u> |                          |
|                                                                                                    | <ul> <li></li></ul>      |

二、點選「審驗資訊系統」→點選「審驗車輛列表」→點選欲申請解列車號之 「功能選項」之「申請解列」。

| ◆ 環境部資源循環署<br>清連機具即時追蹤未統                              | Į                              |             |                            |                                       |                                            |                               |                     |              |
|-------------------------------------------------------|--------------------------------|-------------|----------------------------|---------------------------------------|--------------------------------------------|-------------------------------|---------------------|--------------|
|                                                       | (ž                             | 正常          | 運作中車輛                      | 1                                     |                                            |                               |                     |              |
| □ 荼蒙直前未続                                              | 車輛取得正式核可後,始得清運GPS公告列管之廢棄物 筆數:1 |             |                            |                                       |                                            |                               |                     |              |
| <ul> <li><u>審驗車輛列表</u></li> <li>□ 車機服務記錄管理</li> </ul> | 編號                             | 車號          | 清運類型                       |                                       |                                            |                               |                     | 功能選項         |
| ▶ 產源清冊管理                                              | 1                              |             | D-0101,D-01<br>0402,D-0403 | 02,D-0103,D-0104<br>,D-0499,D-0501,D- | ,D-0199,D-0201,D-02<br>.0599,D-0699,D-0701 | 02,D-0203,D-0299,I<br>,D-0799 | D-0399,D-0401,D-    | 請選擇 ❤        |
| ☑ GPS軌跡監控展示                                           |                                |             | 1 <u>,</u> 35 5            | ( - 3% 23%)                           |                                            | Š.                            |                     | 基本資料異動       |
| ▶ 客服系統                                                | (¥                             | 解除          | 列管車輛                       |                                       |                                            |                               |                     | 車機更新<br>直機移機 |
| ▶ 相關資料下載                                              | 車輛                             | <b>权得正式</b> | 核可後,始得清望                   | <b>IGPS公告列管之廢棄</b>                    | 物 筆數:1                                     |                               |                     | 申請解列         |
| ▶ 条統帳號權限維護                                            | 編號                             | t i         | 車號                         | 車輛狀態                                  | 查驗狀態                                       | 查驗備註                          | 功 <mark>能</mark> 選項 | 車機失竊<br>車輛失竊 |

## 三、 填寫申請表內容。

| 裝置即時追蹤系統車輛申請解除列管                                                                                |  |  |  |
|-------------------------------------------------------------------------------------------------|--|--|--|
| 2020/2/13 下午 05:56:32                                                                           |  |  |  |
| 1 公司名稱 2 2 2 2 2 2 2 2 2 2 2 2 2 2 2 2 2 2 2                                                    |  |  |  |
| 資料為系統自動帶出・若                                                                                     |  |  |  |
| 。<br>資料有錯・請於列印申請                                                                                |  |  |  |
| 後・以手寫方式更正並輕蓋                                                                                    |  |  |  |
| 2<br><del>然明读客绘被</del> 局<br>Ri                                                                  |  |  |  |
| 填寫解列原因                                                                                          |  |  |  |
|                                                                                                 |  |  |  |
| ЛН                                                                                              |  |  |  |
| (蜜☆翠位)收件,填寫完成按「送出申請表」                                                                           |  |  |  |
| 系統運作之15日前,檢具停止原因之證明文件向桃園市政府環境保護局申請停止即時追蹤<br>「車輛申請解除列管申請表」及相關證明文件),正本寄至桃園市政府環境保護局<br>送出申諸表 回車輛列表 |  |  |  |
|                                                                                                 |  |  |  |

四、下載解列公文格式範本→公司製作「公文」並「上傳」。(下載範本為附加提供的功能,若貴單位本身已有公文製作之制度,無需由此處列印公文。)

|    | An and the state of some the second second    | 解列公文                                                                                                    |               |
|----|-----------------------------------------------|----------------------------------------------------------------------------------------------------|---------------|
| 請爹 | 考解列公文格式範本調整內容,並                               | 壤好之公文轉成PDF或是掃描檔於此處上傳,才能送出解列甲請。                                                                                   | 解列公文格式範本      |
|    |                                               | 未上傳                                                                                                    | 1             |
|    |                                               |                                                                                                    |               |
| 1  |                                               | and the second second second second second second second second second second second second second second second |               |
| 6  |                                               | Internet Explorer                                                                                                |               |
|    |                                               | 擇「檔案」中的                                                                                                    | ~             |
|    | 開啓舊檔(O) Ctrl-<br>使用 Microsoft FrontPage 編輯(D) | 列印」功能列印                                                                                                    | N 27五 油结 > 高。 |
|    | 儲存檔案(3) Ctd-<br><b>早存新檔(A)</b>                | 公文」                                                                                                    |               |
|    | 或定列印格式(U)                                     |                                                                                                    |               |
| 9  | 列印 (P) 列 ED Ctd+P                             | (八司女班)                                                                                                    |               |
|    | 傳送區                                           | ◆ (公司石柵)                                                                                                    |               |
|    | 匯入和匯出(1)                                      | 聯絡人:                                                                                                    |               |
|    | 內容(R)<br>離線工作(₩)                              | <b>竖红名亨</b> 麗刪降並                                                                                                 |               |
|    | 關閉(C)                                         | 受文者:看該虎旗兒保護器廢留處 長葉葉 陳則皆制小小二二                                                                                     |               |
|    | ► 審驗系統操作說明 -                                  |                                                                                                    |               |
|    | ●<br>●<br>動跡資料回傳情形查詢<br>●                     | 杨上止唯 则 7 1 谷。                                                                                                    |               |
|    |                                               | 主旨:本公司祭平弊置伊時追節系統主車輛TXX-XXX中安安保                                                                                   | 列             |
|    | ■ 監控系統操作手冊 -                                  | * 丽县他仙地亚… 寺                                                                                                    |               |
|    | 5<br>□ 登出<br>□                                | 說明:(請說明申請解除 GPS 列管之原因,包含車輛及其裝置                                                                                   | 2             |
|    | - *                                           | 。院门清宫上自起。                                                                                                    |               |
|    | -<br>5<br>-                                   |                                                                                                    |               |
|    | 9<br>                                         |                                                                                                    |               |

## 註:公文需蓋公司大小章後再掃描或拍照後再上傳檔案。

| 解列公文                                                                                                    |                           |                                   |     |
|----------------------------------------------------------------------------------------------------|---------------------------|-----------------------------------|-----|
| 請參考解列公文格式範本調整內容,並將填好之公文轉成PDF或是掃描檔於此處上傳,才能送出解列申請。                                                                                                 |                           | 解列公文格式                            | 〔範本 |
| 測試科技公司<br>地址:10067臺北市中華路二段413號2樓<br>聯絡人:姜○○<br>電話:02-2339-3250                                                                                   |                           |                                   | ×   |
| 受文者:臺北市政府環境保護局<br>發文日期:中華民國109年03月05日<br>發文字號:測科環字第0001號<br>附件:<br>主旨:本公司登記裝置即時追蹤者<br>列管,詳知說明。<br>說明:車輛 TEST-001(車機序號:<br>廢棄物之機具,故申請解列<br>誤即可「送出 | 擇用印<br>上傳後<br>えんの確<br>日請表 | 〕後掃<br>〔<br>〕<br>〕<br>〔<br>〕<br>! |     |
| 正本:臺北市政府環境保護局<br>副本:<br>瀏覽 (.PDF檔) 上傳 平余                                                                                                    |                           |                                   | ×   |
| 送出申請表 回車輛列表                                                                                                    |                           |                                   |     |

五、 申請表送出後, 系統將自動以 E-mail 通知審驗機關(即貴單位所屬縣(市) 政府環境保護局),後續採線上審查作業流程。

|    | 訊息                                            |
|----|-----------------------------------------------|
| 狀況 | 已成功送出解列申請,符解列通過後,將以E-mail通知結果。<br>按此列印申請表: 列印 |
|    | 確定                                            |

六、審驗機關收到申請後,如需補件將以 E-mail 或電話通知,請貴單位儘速配 合補足。當資料齊全,審驗人員線上按下通過後,系統會以 E-mail 通知貴 單位申請車輛正式解除即時追蹤系統列管。